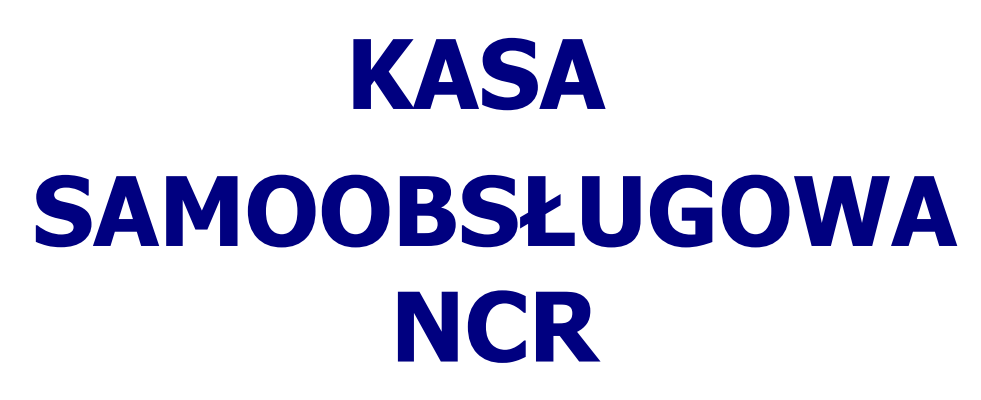

## Zarządzanie wagą bezpieczeństwa

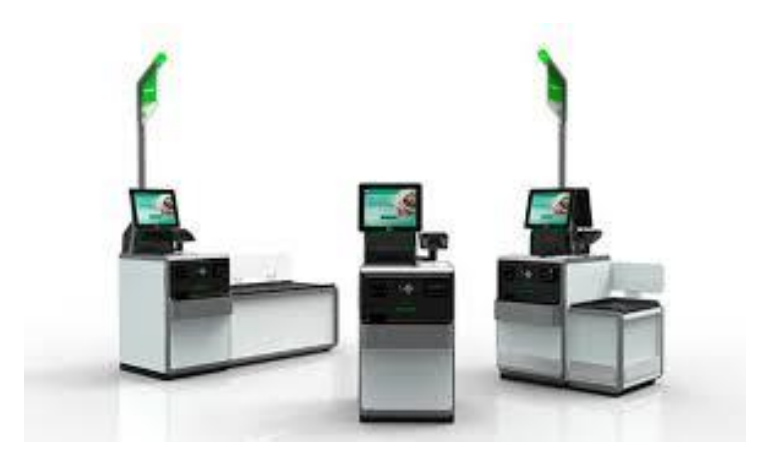

## Spis treści

| Definiowanie wyjątku - Towar do 15g | 2 |
|-------------------------------------|---|
| Korekta wagi towaru:                | 4 |

## Definiowanie wyjątku - Towar do 15g.

Logujemy się karta do menu asystenta , następnie klikamy Funkcje systemowe->Następnie Obsługa zabezpieczeń.

| Wybierz funkcję sy                | stemową                                                |
|-----------------------------------|--------------------------------------------------------|
| Wydrukuj kod paskowy<br>operatora | Obsługa zabezpieczeń                                   |
| Tryb pracy                        | Załaduj opcje                                          |
| Edytuj Pick List                  | Narzędzia                                              |
| Zabezpieczenie zdjęciowe          |                                                        |
|                                   |                                                        |
|                                   |                                                        |
| Wybierz żądaną fu                 | nkcję.                                                 |
| Zamknij stanowisko                | Wstrzymaj transakcję                                   |
| Tworzenie raportów                | Funkcje systemowe                                      |
| Stan gotówki / papieru            | Tryb asystowany                                        |
|                                   |                                                        |
|                                   |                                                        |
|                                   |                                                        |
| < Powróć do trybu kupowani        | a 0,000 k<br>@ e=d=0.005kg Max<br>15,000 kg min 0.1 kg |

W oknie zeskanuj Artykuł, skanujemy kod towaru lekkiego:

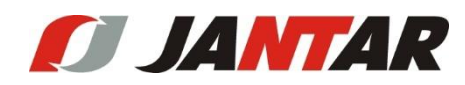

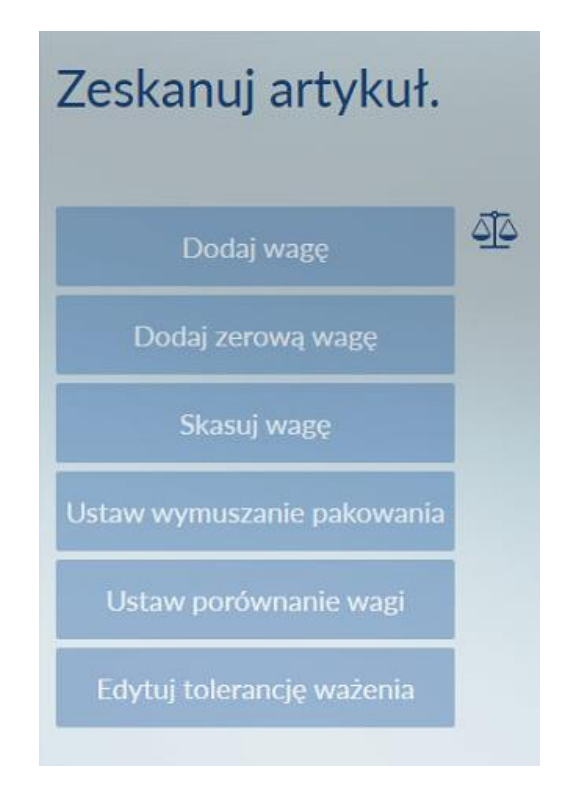

Następnie ustawiamy:

- 1. Dodaj wagę zerową,
- 2. Ustaw wymuszenie pakowania -> NIE
- 3. Ustaw porównywanie wagi-> TAK

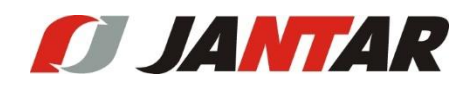

## Korekta wagi towaru:

Logujemy się karta do menu asystenta , następnie klikamy Funkcje systemowe->Następnie Obsługa zabezpieczeń.

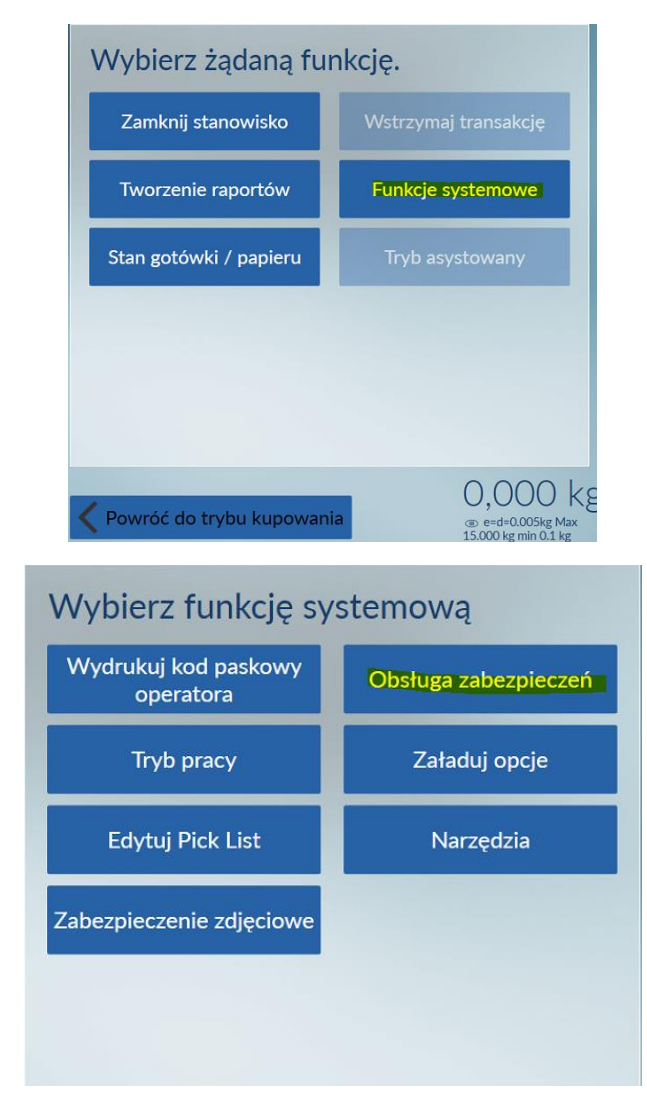

W oknie Zeskanuj artykuł, skanujemy towar którego wagę chcemy skorygować.

| Zeskanuj artykuł.          |          |
|----------------------------|----------|
| Dodaj wagę                 | <u> </u> |
| Dodaj zerową wagę          |          |
| Skasuj wagę                |          |
| Ustaw wymuszanie pakowania |          |
| Ustaw porównanie wagi      |          |
| Edytuj tolerancję ważenia  |          |

- 1. Kliknij skasuj wagę
- 2. Kliknij dodaj wagę i odłóż towar na wagę bezpieczeństwa.

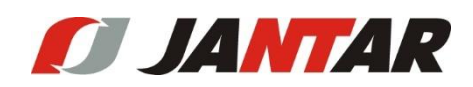